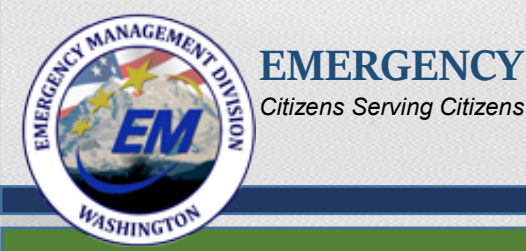

# **Resource Request Process**

# Requesting and Tracking resources in the State of Washington

1

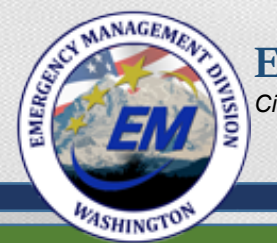

## Benefits of a Standardized Statewide Process

- 1. Ensures consistency with a common process.
- 2. Expedites Resource Request.
- 3. Improves productivity.
- 4. Reduces process errors.
- 5. Increases training effectiveness.
- 6. Assists in staffing EOC/ECC.
- 7. Scalable for large or small incidents or events.

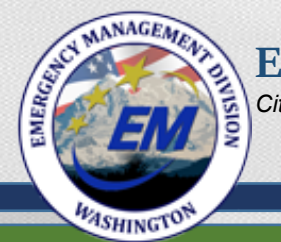

## Local Jurisdictions

- Are not required to use only one system.
- Are prepared to accept financial responsibility when requesting resources.
- The Statewide Process does not:
  - Address internal staff augmentation procedures.
  - Address internal financial processes and procedures

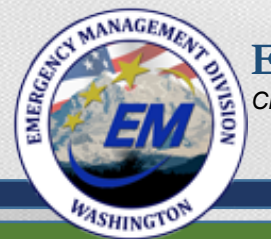

## **Resource Management Principles**

Resource management includes processes for:

- Categorizing resources.
- Ordering resources.
- Dispatching resources.
- Tracking resources.
- Recovering resources.
- Reimbursing other organizations.

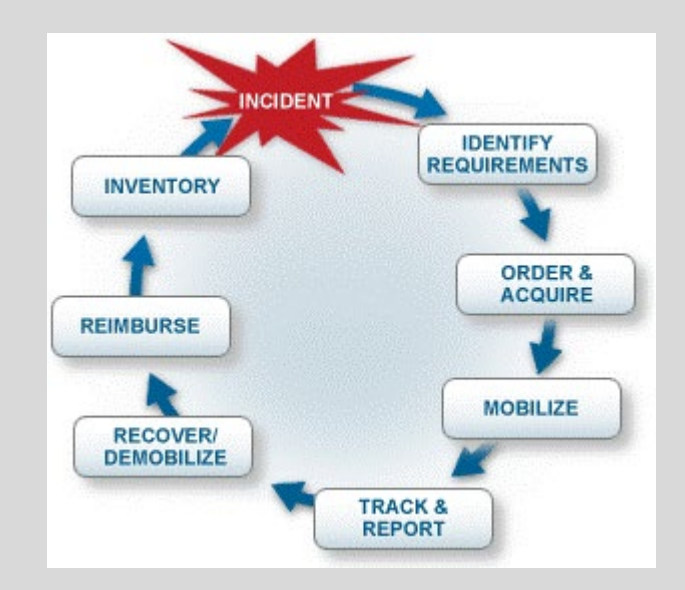

Remember to address capability / desired end result over specific equipment, supplies, or personnel

EMANAGEMENT

EMERGENCY MANAGEMENT DIVISION Citizens Serving Citizens

# Preferred Resource Request Process

Request Transmitted from County or Tribe to State via:

- 1. WebEOC
- 2. ICS 213 RR (State Request Form)
- 3. Phone
- 4. Radio Transmittal via AUXCOMM
  - •County, Tribe & Local Jurisdiction Assets / Agencies
  - •Contracts / Purchasing
  - •WAMAS (Intrastate Mutual Aid)
  - •Other Mutual Aid agreements
  - •NGOs, Volunteer Organizations, & Private Sector

LOCAL JURISDICTIONS, TRIBES, & COUNTY

State

- •State Contracts / Purchasing
- •State Assets / Agencies
- •State Fire Mob
- •PNEMA (International Mutual Aid)
- •EMAC (Interstate Mutual Aid)
- •RRF (Federal Request)

• Federal Assets / Agencies

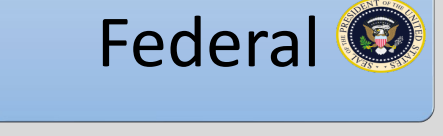

#### Request Transmitted from State to Federal via:

- 1. RRF Form (Federal Request Form)
- 2. Telephone

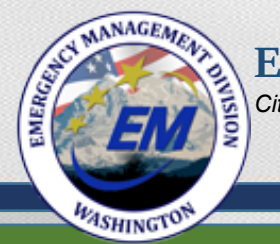

# Requests for Assistance (RFA) to the SEOC

The four options are:

- 1. WebEOC Request for Assistance (preferred option).
- 2. Email completed ICS 213 RR to <u>rfa@mil.wa.gov</u>
- 3. Telephone Call in to SEOC: 800-258-5990 253-912-4900
- 4. Radio ICS-213 via WinLink using AUXCOMM.

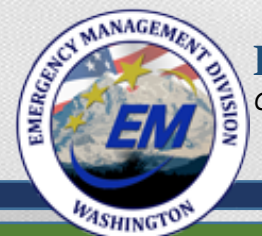

## WebEOC (Option-1)

- Expedites resource requests.
- Can be initiated by a city, county, or tribe.
- Assignments to meet the request can be split among several Emergency Support Functions (ESFs) or agencies.
- Drop-down Priorities are in alignment with ICS:
  - Life Saving
  - $\circ$  Incident Stabilization
  - Property Preservation

|   | ncident: 15-T          | -Nov SEOC              | Foundation | s Training Sta         | te Agencies       |                     |                 |                                                 |                    |           |                     |                            |                                  |                                      |                       |                 |        |  |  |
|---|------------------------|------------------------|------------|------------------------|-------------------|---------------------|-----------------|-------------------------------------------------|--------------------|-----------|---------------------|----------------------------|----------------------------------|--------------------------------------|-----------------------|-----------------|--------|--|--|
|   |                        |                        |            |                        |                   |                     |                 |                                                 | Re                 | source    | Tracker             |                            |                                  |                                      |                       |                 |        |  |  |
| F | ilter By Ass           | igned To: A            | JI         |                        |                   | ~                   |                 | Create                                          | New                |           | Dashboard<br>Report | Filter By Status: All      | ~                                | Filter By Currently worked by: All   |                       |                 | ~      |  |  |
| F | ilter By Cou           | Inty: All              | ~          |                        |                   |                     |                 | Requ                                            | est                |           | Show<br>Removed     | Filter By Priority:<br>All | ~                                | Sea                                  | arch Clear            | Search          | 0      |  |  |
| т | otal Reques            | sts: 191               | Total U    | Jnassigned R           | equests: 0        | Total Reque         | ests Assig      | ned: 2                                          | Total Requ         | ests Acce | epted: 0            | Total Requests In          | Transit: 0                       | Total Requests On Scene: 3           | Total Req<br>Complete | uests<br>d: 150 |        |  |  |
|   | Original               | Most<br>Recent         | County     | Originating            | Jurisdiction      | State               | EMAC<br>#       | Subject                                         | Priority           | Worked    | Overall             |                            | Assign                           | ment Information                     |                       | Edit            | Undate |  |  |
|   | Date                   | Updated<br>Date/Time   | County     | Agency                 | Tracking #        | Tracking #          | Federal<br>MA # | Subject                                         | Fliolity           | Ву        | Status              | Status                     |                                  | Assigned To                          | Assign                | Luit            | opuate |  |  |
|   | 08/24/2015<br>12:23:51 | 11/05/2015<br>09:58:20 | Ferry      | Ferry<br>County<br>EOC | FC - 007          | WA-<br>201582412941 |                 | Air<br>Purifiers                                | Life<br>Sustaining | State     | Completed           | On Scene<br>On Scene       | ESF 8-Health a<br>ESF 7-Resource | and Medical Services<br>• Management | Assign                | Edit            | Update |  |  |
|   | 09/07/2015<br>17:07:52 | 11/05/2015<br>09:55:20 | Thurston   | WA State<br>DNR        | WA-NES-<br>001203 | WA-<br>20159717679  |                 | Hand<br>Crews<br>Chelan<br>Complex<br>Alta Lake |                    | State     | Completed           | Completed                  | ESF 20-Defense                   | Support to Civil Authorities         | Assign                | Edit            | Update |  |  |

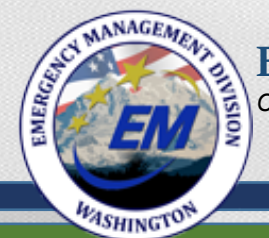

# WebEOC continued...

- Select WA-EOC RFA and Resource Tracker (Board 04) to access the Resource Tracker.
- Resource Tracker allows the user to:
  - Create new request.
  - Assign the resource request to the appropriate ESF or agency.
  - Update actions taken to meet the request from initial input through demobilization or completion.
- Click "Create New Request" to begin.

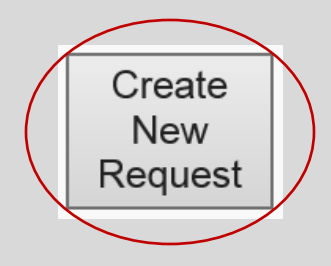

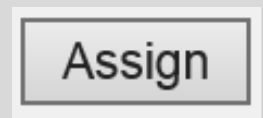

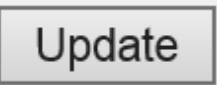

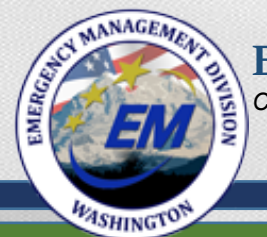

# WebEOC continued...

- All boxes in blue are required fields – the form cannot be saved until all blue field have data.
- Complete with as much detail as possible.
- Request "capability" rather than a specific item or person.

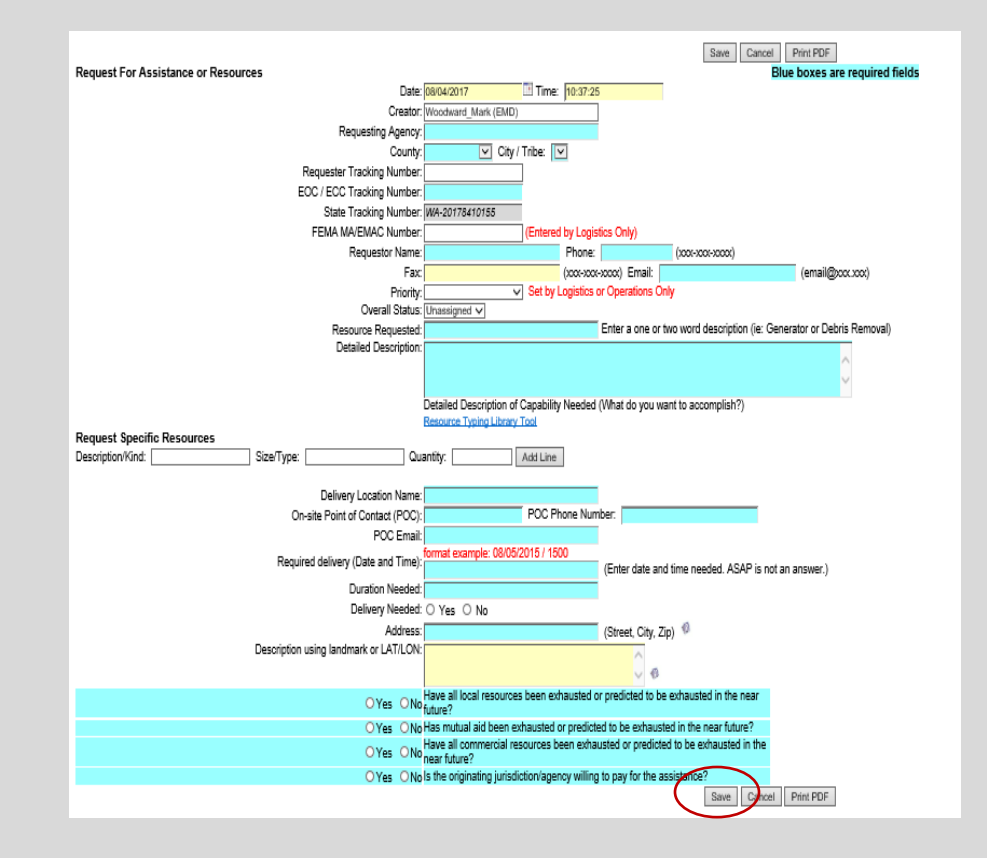

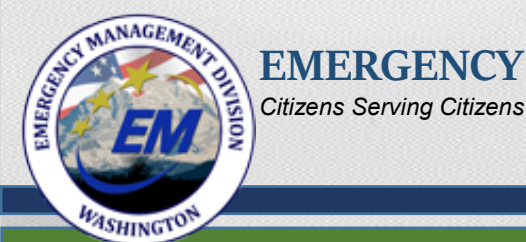

# Email - ICS 213 RR Form (Option-2)

- Access the form at http://mil.wa.gov/otherlinks/logistics-and-resources
- Save the form on a local computer.
- Complete with as much detail as possible, with an emphasis on capability, rather than specific equipment or personnel.
- Email to <u>rfa@mil.wa.gov</u> and call the SEOC Operations desk (253-912-4926) to confirm receipt of the form.
- SEOC Staff inputs the new request in the Resource Tracker.

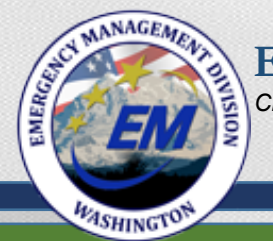

# Email continued...

- The information requested in the form fields are the same as in the WebEOC "Create New Request".
- The ICS 213 RR Form is used at all levels of government when WebEOC is unavailable.

|           | 1. Missi                                                       | on Numbe                                | r & Incide                              | ent Name:                                   | 2. Requesting Agency:                                                                                         | 2. Requesting Agency: 3. Date & Time:(mm/dd/yy                                                                                                    |                                                                        |                                     |                                     | 00:00) 4. Requester Tracking Number: |            |  |  |  |
|-----------|----------------------------------------------------------------|-----------------------------------------|-----------------------------------------|---------------------------------------------|----------------------------------------------------------------------------------------------------|----------------------------------------------------------------------------------------------------|------------------------------------------------------------------------|-------------------------------------|-------------------------------------|--------------------------------------|------------|--|--|--|
|           | 5. Resou                                                       | urce Requ                               | ested                                   |                                             |                                                                                                    |                                                                                                    |                                                                        | SHADED                              | AREA TO BE                          | FILLED BY LOGISTI                    | CS SECTION |  |  |  |
|           | a. Qty.                                                        | b. Kind<br>(if known)                   | C. Type<br>(if known)                   | d. Detailed i<br>characteris<br>purpose/use | tem description and/or of task to be a<br>titcs, brand, specs, experience, siz<br>e, diagrams and other info. | ) description and/or of task to be accomplished: ( <i>Vital</i><br>s, brand, specs, experience, size, etc.) and, if applicable,<br>lagrams and other into. |                                                                        |                                     | Date & Til<br>ested                 | & Time<br>f. Estimated               | g. Cost    |  |  |  |
| Requestor | 6. Additi                                                      | ional Pers                              | onnei/Su                                | pport Needeo                                | oo at Daliyaayi                                                                                               | 7. Duration needed:                                                                                                    |                                                                        |                                     |                                     |                                      |            |  |  |  |
|           | 10. Suita                                                      | able Subs                               | titutes an                              | d/or Suggest                                | ed Sources: (if known)                                                                                        | 11. P                                                                                                    | 11. Priority: Life Saving Incident Stabilization Property Preservation |                                     |                                     |                                      |            |  |  |  |
|           | 12. Have<br>Have<br>Have                                       | e all comn<br>e all local<br>e all mutu | nercial res<br>resources<br>al aid reso | ources been<br>been exhau<br>ources been    | exhausted:YesNo<br>sted:YesNo<br>exhausted:YesNo                                                              | 13. Requestor is willing to provide Funding: ☐ Yes ☐ No<br>If "No", explain:                                                                               |                                                                        |                                     |                                     |                                      |            |  |  |  |
|           | 14. Requ                                                       | uested by                               | Name/Po                                 | sition & phor                               | ne/email:                                                                                                    |                                                                                                    | 15. Request Authorized by:                                             |                                     |                                     |                                      |            |  |  |  |
|           | 16. EOC                                                        | ECC Log                                 | istics Tra                              | cking Numbe                                 | er: 17. Name of Supplier/POC,                                                                                 | nail:                                                                                                    |                                                                        |                                     |                                     |                                      |            |  |  |  |
| stics     | 18. Notes;                                                     |                                         |                                         |                                             |                                                                                                    |                                                                                                    |                                                                        |                                     |                                     |                                      |            |  |  |  |
| Logi      | 19. Approval Signature of Authorized Logistics Representative: |                                         |                                         |                                             |                                                                                                    |                                                                                                    |                                                                        |                                     | 20. Date & Time: (mm/dd/yy - 00:00) |                                      |            |  |  |  |
|           | 21. Orde                                                       | er placed l                             | oy (check                               | box): 🗌 ORD                                 | _                                                                                                    |                                                                                                    |                                                                        |                                     |                                     |                                      |            |  |  |  |
|           | 22. Elev                                                       | ate to Sta                              | te: 🗌                                   | 2                                           | 3. State Tracking #:                                                                                          |                                                                                                    | 24. Mutual                                                             | Aid Tracking                        | g #:                                |                                      |            |  |  |  |
| nance     | 28. Reply/Comments from Finance:                               |                                         |                                         |                                             |                                                                                                    |                                                                                                    |                                                                        |                                     |                                     |                                      |            |  |  |  |
| -         | 26. Finance Section Signature:                                 |                                         |                                         |                                             |                                                                                                    |                                                                                                    |                                                                        | 27. Date & Time: (mm/dd/yy - 00:00) |                                     |                                      |            |  |  |  |

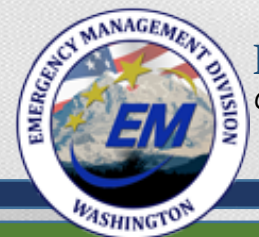

# Email continued...

- The first page of the ICS 213 RR contains fillable fields, some with drop-down menus, for requesting resources from the State.
- The second page contains cell-by-cell instructions explaining how to complete the form.
- Cells 1 5e are basic resource request requirements and 5f-5g are meant to be completed by a
  county level EOC-ECC Logistics Section.

|     | 1. Missio | on Numbe                                                                                                    | r & Incide | nt Name: | 2. Requesting Agency: 3. Date & Time:(mm/dd/yy - 00: |  |        | :00) 4. Requester Tracking Nu |                    |           |
|-----|-----------|----------------------------------------------------------------------------------------------------|------------|----------|------------------------------------------------------|--|--------|-------------------------------|--------------------|-----------|
|     | 5. Order  |                                                                                                    |            |          |                                                      |  | SHADED | AREA TO BE I                  | FILLED BY LOGISTIC | S SECTION |
|     | a. Qty.   | a. Qty. b. Kind C. Type d. Detailed item description and/or of task to be accomplished: ( <i>Vital</i><br>(if (if known) (if known)) (if known) (if applicable, brand, specs, experience, size, etc.) and, if applicable, purpose/use, diagrams and other info. |            |          |                                                      |  |        |                               | e<br>f. Estimated  | g. Cost   |
| tor |           |                                                                                                    |            |          |                                                      |  |        |                               |                    |           |

| Block # 1    | Mission Number is assigned by the State EMD. Incident name is the same as the name stated on  |
|--------------|-----------------------------------------------------------------------------------------------|
|              | the ICS-201 Form and Incident Action Plan (IAP).                                              |
| Block # 2    | Name of Jurisdiction/Agency initiating request.                                               |
| Block # 3    | The date (month/day/year) and the time (using the 24 hour clock) when submitting the request. |
| Block # 4    | Jurisdiction or agency generated tracking number.                                             |
| Block # 5a-c | Items requested: Must include quantity; Include Kind and Type if applicable.                  |
| Block # 5d   | The detailed description of requirements. (Be as specific as possible).                       |
| Block # 5e   | Time resource is needed.                                                                      |
|              |                                                                                               |

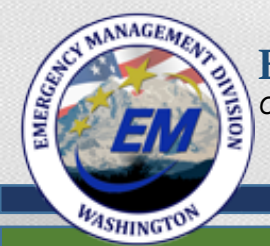

## Cells 6 – 15: Completed by Requestor

| 6. Additional Personnel/Support Needed: (Driver/Fuel Etc.)                                                                                                    | 7. Duration needed:                                                    |
|----------------------------------------------------------------------------------------------------|------------------------------------------------------------------------|
| 8. Requested Delivery/Reporting Location: (Address/landmarks etc.)                                                                                                    | 9. POC at Delivery/Reporting Location: (Name & Contact info)           |
| 10. Suitable Substitutes and/or Suggested Sources: (if known)                                                                                                    | 11. Priority: Life Saving Incident Stabilization Property Preservation |
| 12. Have all commercial resources been exhausted:       Yes No       13         Have all local resources been exhausted:       Yes No       13         Have all mutual aid resources been exhausted:       Yes No       13 | Requestor is willing to provide Funding: 	Yes No<br>If "No", explain:  |
| 14. Requested by Name/Position & phone/email:                                                                                                    | 15. Request Authorized by:                                             |

| -          |                                                                                                    |
|------------|----------------------------------------------------------------------------------------------------|
| Block # 6  | List additional support needed; driver, fuels, etc.                                                                                                    |
| Block # 7  | How long do you need the resource (number of hours, days etc.).                                                                                                    |
| Block # 8  | Location: Where the requesting jurisdiction/agency wants the items delivered to (a specific staging                                                                                                    |
|            | area, address, latitude & longitude, etc.).                                                                                                    |
| Block # 9  | Point of contact at the delivery location.                                                                                                    |
| Block # 10 | Enter information if known. A suggested source may be a known contract in place or verbal (not                                                                                                    |
|            | written & signed) agreement with a local vendor.                                                                                                    |
| Block # 11 | <ul> <li>Life saving- This includes rescuing endangered civilians, treatment of the injured, and provisions for the safety, accountability and welfare of response personnel.</li> <li>Incident Stabilization-To keep the incident from escalating and bring it under control to limit the negative consequences.</li> <li>Property Preservation- Protection of property, infrastructure, evidence, economy and the environment.</li> </ul> |
| Block #12  | Yes or No.                                                                                                    |
| Block #13  | If partial or no funding, specify reason.                                                                                                    |
| Block #14  | Name and contact information of requestor.                                                                                                    |
| Block #15  | This must be approved by the appropriate Section Chief or Authorized spending agent.                                                                                                    |
|            |                                                                                                    |

WE WASHINGTON

EMERGENCY MANAGEMENT DIVISION Citizens Serving Citizens

# Cells 16 – 24: Completed by the local Logistics Section, with 23-24 completed at the State level.

| 16. EOC/ECC Logistics Tracking Number:        | 17. Name of Supplier/POC, Phone/Fax/Email | :              |                                     |
|-----------------------------------------------|-------------------------------------------|----------------|-------------------------------------|
|                                               |                                           |                |                                     |
| 18. Notes:                                    |                                           |                |                                     |
|                                               |                                           |                |                                     |
|                                               |                                           |                |                                     |
|                                               |                                           |                |                                     |
|                                               | -                                         |                |                                     |
| 19. Approval Signature of Authorized Logistic | s Representative:                         |                | 20. Date & Time: (mm/dd/yy – 00:00) |
|                                               |                                           |                |                                     |
| 21. Order placed by (check box): ORD UNIT     | PROC UNIT OTHER                           |                |                                     |
| 22. Elevate to State: 23. Stat                | e Tracking #:                             | 24. Mutual Aid | Tracking #:                         |

| Block #16  | EOC/ECC Logistics Tracking Number.                                                                                                    |
|------------|----------------------------------------------------------------------------------------------------|
| Block #17  | Supplier Point of Contact, Phone Number and/or email address.                                                                                              |
| Block #18  | Actions taken in processing resource request.                                                                                                    |
| Block # 19 | Usually the signature of the Logistic Section Chief or Deputy Logistics Section Chief.                                                                     |
| Block # 20 | Date & Time of Signature.                                                                                                    |
| Block # 21 | Ordering Unit (ORD) or Procurement Unit (PROC)). Other block is checked if ORD/PROC positions are not filled. If Other block is checked, fill in position. |
| Block # 22 | If checked, request has been elevated to State EMD for processing.                                                                                         |
| Block # 23 | State EMD assigned tracking number.                                                                                                    |
| Block #24  | Mutual Aid tracking #: (WAMAS-Locally assigned #) (EMAC, PNEMA, FED MA -State EMD assigns #)                                                               |

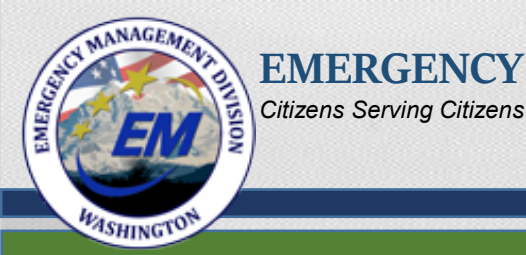

## Cells 25 – 27: Completed by the Finance Section

| 25. Reply/Comments from Finance: |                                     |
|----------------------------------|-------------------------------------|
|                                  |                                     |
|                                  |                                     |
| 26. Finance Section Signature:   | 27. Date & Time: (mm/dd/yy – 00:00) |

| Block # 25 | Comments from Finance Section Chief, Deputy Finance Section Chief, or Procurement.          |
|------------|---------------------------------------------------------------------------------------------|
| Block # 26 | Approval: This must be approved in accordance with Jurisdiction/Agency internal procurement |
|            | policies.                                                                                   |
| Block # 27 | Date & Time of Signature                                                                    |

- Once the form is completed through the appropriate level (city, county, or elevated to State), distribute to:
  - Documentation Unit (Original).
  - Logistics Section (Copy Local or State as appropriate).
  - Finance and Administration Section (Copy Local or State as appropriate).

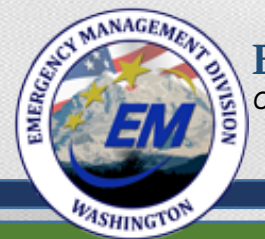

### When elevating the request to the State, do the following:

- Save with an identifiable file name.
- Email the document to <u>rfa@mil.wa.gov</u> (read receipt recommended).
- Remember to focus on "Capability", rather than specific equipment.

|         | 1. Missi                                                                | on Numbe                                | r & Incide                              | ent Name:                               | 2. Requesting Agency:                                                                                          | 3. Date                     | & Tim                                                                       | ne:(mm/dd/yy - 00:                  | :00)                                   | ester Tracking N | ing Number:      |            |  |
|---------|-------------------------------------------------------------------------|-----------------------------------------|-----------------------------------------|-----------------------------------------|----------------------------------------------------------------------------------------------------|-----------------------------|-----------------------------------------------------------------------------|-------------------------------------|----------------------------------------|------------------|------------------|------------|--|
|         | 5. Reso                                                                 | urce Requ                               | ested                                   |                                         |                                                                                                    |                             |                                                                             |                                     | SHADED A                               | REA TO BE        | FILLED BY LOGIST | CS SECTION |  |
|         | a. Qty.                                                                 | b. Kind<br>(if known)                   | C. Type<br>(if known)                   | d. Detailed<br>characteri<br>purpose/us | item description and/or of task to be a<br>stics, brand, specs, experience, siz<br>e, diagrams and other info. | i ( <b>Vita</b><br>if appli | n/<br>icable,                                                               | Needed I<br>e. Reque                | ed Date & Time<br>quested f. Estimated |                  | g. Cost          |            |  |
| estor   | 6. Addit                                                                | ional Pers                              | onnel/Su                                | pport Neede                             | d: (Driver/Fuel Etc.)                                                                                          |                             | 7. Durati                                                                   | on needed                           | d:                                     |                  |                  |            |  |
| Requi   | 8. Requ                                                                 | ested Deli                              | very/Repo                               | orting Locat                            | on: (Address/landmarks etc.)                                                                                   | t Delivery/Repo             | orting Loca                                                                 | ation: (Na                          | me & Contact info                      | )                |                  |            |  |
|         | 10. Suit                                                                | able Subs                               | titutes an                              | d/or Sugges                             | ted Sources: (if known)                                                                                        | Priori                      | ty: 🗌 Life Saving                                                           | g 🔲 Incide                          | nt Stabilizat                          | ion Property P   | reservation      |            |  |
|         | 12. Have<br>Have<br>Have                                                | e all comn<br>e all local<br>e all mutu | nercial res<br>resources<br>al aid reso | ources bee<br>been exhan<br>ources been | n exhausted:YesNo<br>usted:YesNo<br>exhausted:YesNo                                                            | 13. Requ<br>If "No          | 3. Requestor is willing to provide Funding: ☐ Yes ☐ No<br>If "No", explain: |                                     |                                        |                  |                  |            |  |
|         | 14. Requested by Name/Position & phone/email:                           |                                         |                                         |                                         |                                                                                                    |                             | 15. Request Authorized by:                                                  |                                     |                                        |                  |                  |            |  |
|         | 16. EOC/ECC Logistics Tracking Number: 17. Name of Supplier/POC, Phone/ |                                         |                                         |                                         |                                                                                                    |                             |                                                                             |                                     |                                        |                  |                  |            |  |
| tics    | 18. Notes:                                                              |                                         |                                         |                                         |                                                                                                    |                             |                                                                             |                                     |                                        |                  |                  |            |  |
| Logis   | 19. Approval Signature of Authorized Logistics Representative:          |                                         |                                         |                                         |                                                                                                    |                             |                                                                             | 20. Date & Time: (mm/dd/yy - 00:00) |                                        |                  |                  |            |  |
|         | 21. Orde                                                                | er placed l                             | oy (check                               | box): ORI                               | UNIT PROCUNIT OTHE                                                                                             | R                           |                                                                             |                                     |                                        |                  |                  |            |  |
|         | 22. Elevate to State:  23. State Tracking #:                            |                                         |                                         |                                         |                                                                                                    |                             |                                                                             | 24. Mutual Aid                      | Tracking                               | #:               |                  |            |  |
|         | 25. Reply/Comments from Finance:                                        |                                         |                                         |                                         |                                                                                                    |                             |                                                                             |                                     |                                        |                  |                  |            |  |
| Jance   | 26. Finance Section Signature:                                          |                                         |                                         |                                         |                                                                                                    |                             |                                                                             |                                     | 27. Date & Time: (mm/dd/yy - 00:00)    |                  |                  |            |  |
| Finance | 26. Fina                                                                |                                         |                                         |                                         |                                                                                                    |                             |                                                                             |                                     |                                        |                  |                  |            |  |

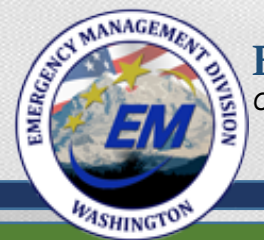

## Telephonic Request's (Option-3)

- A county or Tribe calls the SEOC Operations desk with a new request.
- If WebEOC not available in the SEOC, staff completes the PDF ICS 213 RR version.

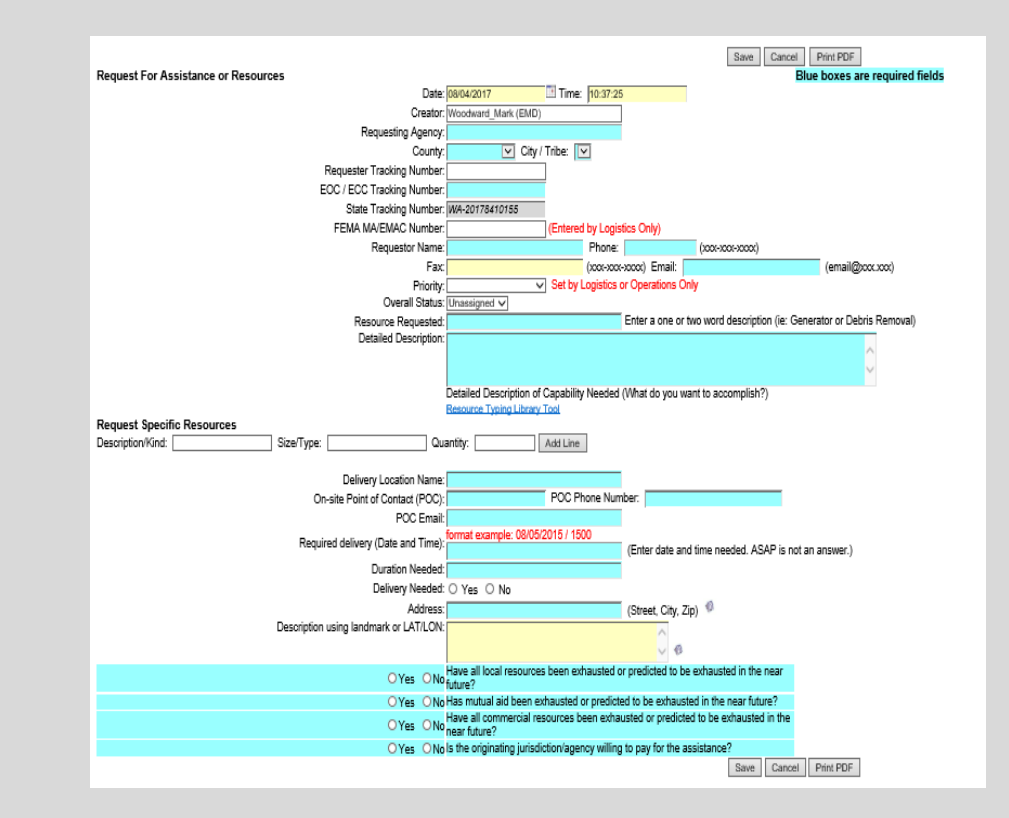

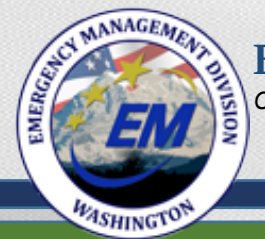

## Radio Request's (Option-4)

- A local Auxilary Communication Operators working for an AHJ sends requests to the SEOC radio room via WinLink or radio operations per the standing ICS 205 (Only AUXCOMM operatorS, no private entities such as ARRL or RACES that are not working for an AHJ).
- Operators transmit all required fields as indicated, provided they have the Winlock 2000 Template (.HTML), all the data transmitted will auto complete the request form.
- SEOC Operations staff enters the new request into the WebEOC Resource Tracker.

|        | 1. Mission Number & Incident Name:                                                                                                    |            |            |                             | 2. Requesting Agency:                                           | 3. Dat    | e & Ti                     | me:(mm/dd/yy                                                            | 4. Requester Tracking Number:                                 |            |                    |           |  |  |
|--------|----------------------------------------------------------------------------------------------------|------------|------------|-----------------------------|-----------------------------------------------------------------|-----------|----------------------------|-------------------------------------------------------------------------|---------------------------------------------------------------|------------|--------------------|-----------|--|--|
|        | 5. Resource Requested                                                                                                    |            |            |                             |                                                                 |           |                            |                                                                         | SHADED                                                        | AREA TO B  | E FILLED BY LOGIST | CS SECTIO |  |  |
|        | a. Qty.                                                                                                    | b. Kind    | C. Type    | d. Detailed it              | em description and/or of task to be accomplished: (Vital        |           |                            |                                                                         | Needeo                                                        | Date & Ti  | me                 | g. Cos    |  |  |
|        |                                                                                                    | (if known) | (if known) | characterist<br>purpose/use | tics, brand, specs, experience, s<br>, diagrams and other info. | blicable, | e. Requ                    | ested                                                                   | f. Estimated                                                  |            |                    |           |  |  |
| uestor | 6. Additional Personnel/Support Needed: (Driver/Fuel Etc.)                                                                                                    |            |            |                             |                                                                 |           |                            |                                                                         | 7. Dura                                                       | tion neede | d:                 |           |  |  |
| Req    | 8. Requested Delivery/Reporting Location: (Address/landmarks etc.)                                                                                                    |            |            |                             |                                                                 |           |                            | at Delivery/R                                                           | eporting Lo                                                   | cation: (N | ame & Contact info | )         |  |  |
|        | 10. Suitable Substitutes and/or Suggested Sources: (/f known) 11. Priori                                                                                                    |            |            |                             |                                                                 |           |                            |                                                                         | ity: Life Saving Incident Stabilization Property Preservation |            |                    |           |  |  |
|        | 12. Have all commercial resources been exhausted:       Yes       No       13. Rec         Have all local resources been exhausted:       Yes       No       If "I         Have all mutual aid resources been exhausted:       Yes       No       If "I |            |            |                             |                                                                 |           |                            | Requestor is willing to provide Funding: ☐ Yes ☐ No<br>f "No", explain: |                                                               |            |                    |           |  |  |
|        | 14. Requested by Name/Position & phone/email:                                                                                                    |            |            |                             |                                                                 |           | 15. Request Authorized by: |                                                                         |                                                               |            |                    |           |  |  |
|        | 16. EOC/ECC Logistics Tracking Number: 17. Name of Supplier/POC, Phone/Fax/E                                                                                                    |            |            |                             |                                                                 |           |                            | :                                                                       |                                                               |            |                    |           |  |  |
| tics   | 18. Notes:                                                                                                    |            |            |                             |                                                                 |           |                            |                                                                         |                                                               |            |                    |           |  |  |
| Logis  | 19. Approval Signature of Authorized Logistics Representative:                                                                                                    |            |            |                             |                                                                 |           |                            |                                                                         | 20. Date & Time: (mm/dd/yy - 00:00)                           |            |                    |           |  |  |
|        | 21. Orde                                                                                                    | r placed l | by (check  | box): ORD                   | UNIT PROCUNIT OTH                                               | ER        |                            |                                                                         | •                                                             |            |                    |           |  |  |
|        | 22. Elevate to State: 23. State Tracking #: 24. Mutua                                                                                                    |            |            |                             |                                                                 |           |                            |                                                                         | Aid Trackin                                                   | g #:       |                    |           |  |  |
| nance  | 25. Reply/Comments from Finance:                                                                                                    |            |            |                             |                                                                 |           |                            |                                                                         |                                                               |            |                    |           |  |  |
| Ē      | 26. Finance Section Signature:                                                                                                    |            |            |                             |                                                                 |           |                            |                                                                         | 27. Dat                                                       | e & Time:  | (mm/dd/yy – 00:00) |           |  |  |
|        |                                                                                                    |            |            |                             |                                                                 |           | _                          |                                                                         |                                                               |            |                    | _         |  |  |

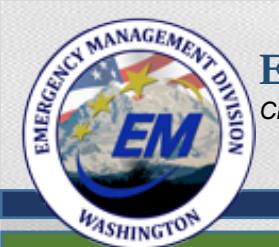

Citizens Serving Citizens

• Open Resource Tracker on the main board: Resource Tracker

| 01 WA-EOC Significant Events          | Ð | X |
|---------------------------------------|---|---|
| 02 WA-EOC Situation Report            |   |   |
| 03 WA-EOC Action Plan                 | Ð | X |
| 04 WA-EOC Resource Tracker            |   |   |
| 05 WA-EOC Staffing and Seating Charts | Ð | X |

The naming of the "04" board may vary per jurisdiction or Tribe WebEOC set-up.

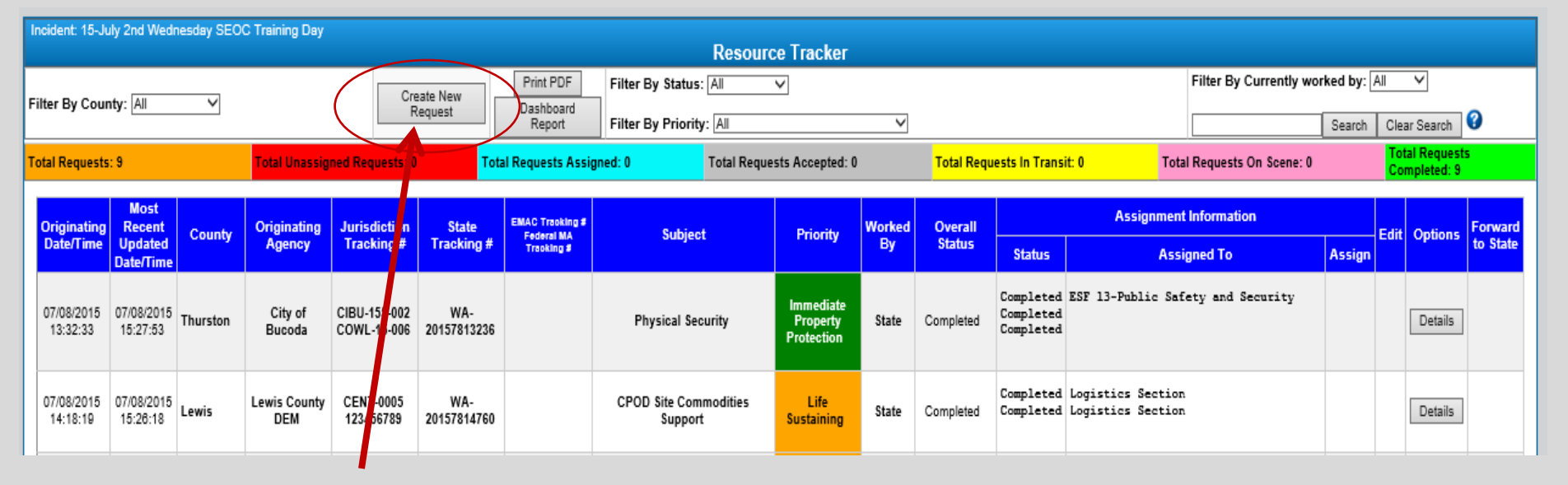

• Click on "Create New Request".

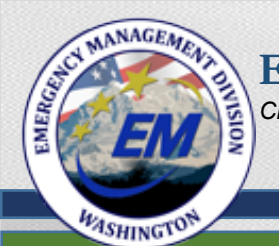

## Virtual Tour of the Resource Request Process

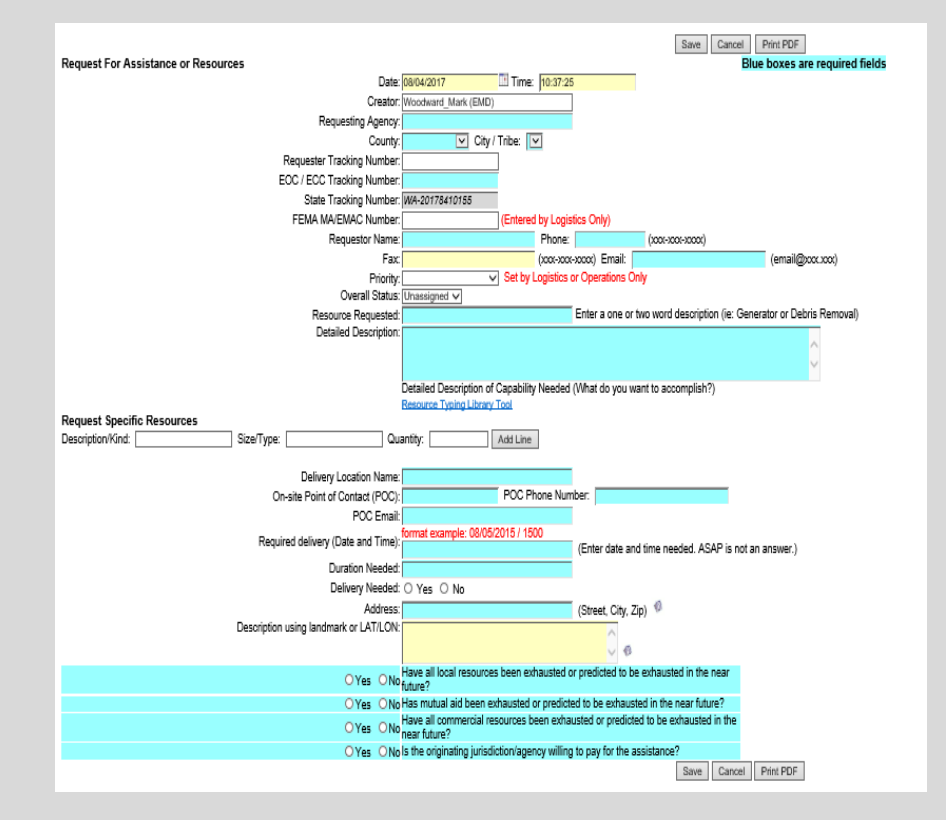

 Blue fields are required. Provide as much detail as possible, addressing desired CAPABILITY rather than specific equipment.

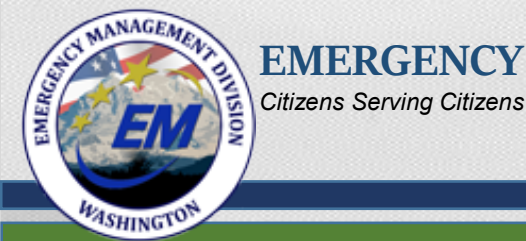

• Select an option for <u>each</u> of the bubble line items.

Yes ONo Have all local resources been exhausted or predicted to be exhausted in the near future?
 Yes ONo Has mutual aid been exhausted or predicted to be exhausted in the near future?
 Yes ONo Have all commercial resources been exhausted or predicted to be exhausted in the near future?
 Yes ONo Is the originating jurisdiction/agency willing to pay for the assistance?

- A "No" response does not necessarily mean assistance will not be provided.
- A "No" response means a policy level decision will be required.
- A requesting jurisdiction or Tribe must be prepared to accept the financial burden.
- Click "Save" to return to the tracker.

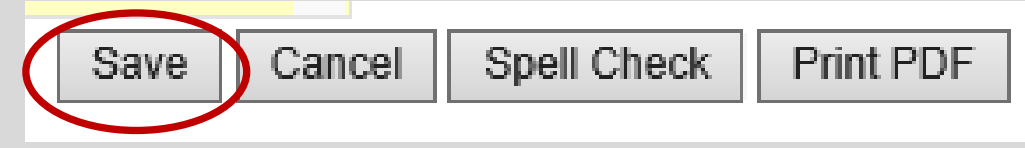

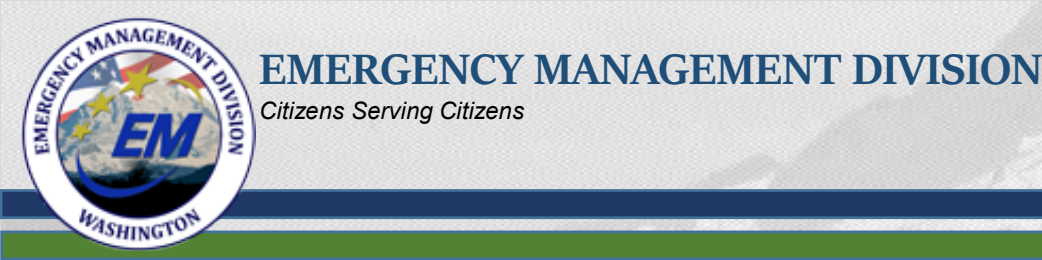

• The request appears on the Resource Tracker display.

| Originating |                     | Most<br>Recent         | County | Originating                     | Jurisdiction | State              | BMAC<br>Tracking<br>#<br>Federal Subj | Subject                                 | Subject Priority | Worked | Overall | Assingment Information |             |        | Edit   | Ontions |
|-------------|---------------------|------------------------|--------|---------------------------------|--------------|--------------------|---------------------------------------|-----------------------------------------|------------------|--------|---------|------------------------|-------------|--------|--------|---------|
| Da          | Date/Time           | Updated<br>Date/Time   | county | Agency                          | Tracking #   | Tracking #         | MA<br>Tracking<br>#                   | Subject                                 | Thomy            | By     | Statu s | Status                 | Assigned To | Assign | Ean    | Options |
| 08/<br>1    | /03/2015<br>1:25:28 | 08/03/2015<br>11:41:27 | King   | City of<br>Pacific City<br>Hall | 2015-0610    | WA-<br>20156311909 |                                       | Die se I<br>Generator<br>Fuel<br>Needed |                  | City   |         |                        |             | Edit   | Assign | Update  |

 The Resource is assigned by clicking "Assign" then "Create New Assignment.

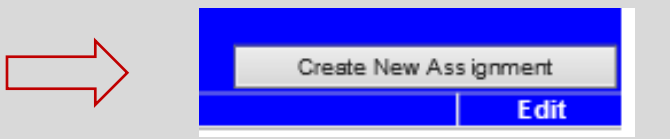

| Note: All blue fields are required | d                 |                     |   |
|------------------------------------|-------------------|---------------------|---|
|                                    | State Tracking #: | WA-201512110148     |   |
| Assigned By:                       |                   |                     |   |
| Assigned To:                       |                   |                     | √ |
| Status:                            |                   | Unassigned          |   |
| Save                               | Spell Check Can   | cel Retrieve Record |   |

• Staff clicks the "Save/Return" button to return to the "Resource Tracker" screen.

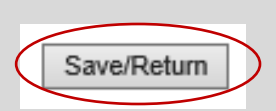

Staff completes the assignment fields, updates status to "Assigned", and clicks "Save" to return to the "Assign Resource" screen.

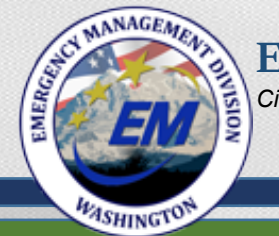

### Assignment Status:

- Status of current assignment for the resource request.
- If a request is broken out into multiple assignments, each assignment has its own status.

|                |                     |                                                                          | Add Resource Assignment |
|----------------|---------------------|--------------------------------------------------------------------------|-------------------------|
| Note: All blue | fields are required | 1                                                                        |                         |
|                | State Tracking #:   | WA-20162291                                                              | 1433                    |
| Assigned By:   |                     | Logistics Section                                                        | on 🗸                    |
| Assigned To:   |                     | Unassigned<br>Accepted                                                   | e Management            |
| Status:        | Notes/History       | Assigned<br>Cancelled<br>Completed<br>Declined<br>In Transit<br>On Scene | ^                       |
|                |                     |                                                                          | $\sim$                  |

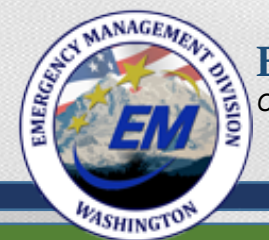

#### Citizens Serving Citizens

### **Overall Status**

- Designated the current overall status of the resource request.
- Each time an action is taken on an assignment, the overall status needs to be updated.
- If one assignment is "On Scene" and another is "Assigned", the "Overall Status" is "Assigned" (The "lowest action" is the "Overall Status").

| Overall Status:      |            |
|----------------------|------------|
| Subject <sup>.</sup> | Accepted   |
| 046/001.             | Assigned   |
| Description:         | Completed  |
|                      | In Transit |
|                      | On Scene   |
|                      | Unassigned |

ENGLAND ENGLAND

EMERGENCY MANAGEMENT DIVISION Citizens Serving Citizens

• If unable to fill the request, the County or Tribe clicks on "State" under the "Forward to State" header, and save again on the "Assign Mission".

| Originating            | Most<br>Recent         | County | Originating<br>Agency | Jurisdiction<br>Tracking # | State<br>Tracking # | State               | State         | State  | State  | EMAC<br>Tracking<br># | Subject  | Priority    | Worked | Overall |        | Assignment Information |  | Edit | Ontiona | Forward |
|------------------------|------------------------|--------|-----------------------|----------------------------|---------------------|---------------------|---------------|--------|--------|-----------------------|----------|-------------|--------|---------|--------|------------------------|--|------|---------|---------|
| Date/Time              | Updated<br>Date/Time   | County |                       |                            |                     | MA<br>Tracking<br># | Subject       | THOILY | Ву     | Status                | Status   | Assigned To | Assign | Luit    | opuons | to State               |  |      |         |         |
| 07/31/2015<br>15:30:22 | 07/31/2015<br>15:34:15 | Skagit | Skagit<br>County      | SC-001                     | WA-<br>201573115425 |                     | Bottled Water |        | County |                       | Assigned | DSHS        | Assign | Edit    | Update | State                  |  |      |         |         |

Spell Check

| Request Information |                                     | Assign Resource                                                                               |
|---------------------|-------------------------------------|-----------------------------------------------------------------------------------------------|
|                     | Date:                               | 07/31/2015                                                                                    |
|                     | Time:                               | 15:30:22                                                                                      |
|                     | Agency:                             | Skagit County                                                                                 |
|                     | Requestor Name:                     | Jane Doe                                                                                      |
|                     | Requestor Phone:                    | 253-525-5252                                                                                  |
|                     | Requestor Fax:                      |                                                                                               |
|                     | Requestor Email:                    | jane.doe@skagit.gov                                                                           |
|                     | Subject:                            | Bottled Water                                                                                 |
|                     | Originating Agency Tracking Number: | I                                                                                             |
|                     | Capability Needed:                  | Three 24 pack cases of 20ox water bottles                                                     |
|                     | Location:                           |                                                                                               |
|                     | Label:                              | YMCA                                                                                          |
|                     | Address:                            | 1515 Agua Lane Mt Vernon                                                                      |
|                     | Latitude:                           |                                                                                               |
|                     | Longitude:                          |                                                                                               |
|                     | Delivery Required:                  | Yes On Site POC: Jolly Roger                                                                  |
|                     | On Site Phone #:                    | 360-400-4000                                                                                  |
|                     | On-Site Email:                      | jolly.roger@skagit.gov                                                                        |
|                     | How Long is the Resource Needed:    | NA                                                                                            |
| Assian Mission      | when is the Assistance Needed:      | 8/4/2015 0900                                                                                 |
|                     |                                     |                                                                                               |
|                     | Assigned To:                        | Skagit State                                                                                  |
|                     | Priority:                           |                                                                                               |
|                     | Status:                             | Sending to State                                                                              |
|                     | 🖲 Yes 🔾 No                          | Have all local resources been exhausted or predicted to be exhausted in the near future?      |
|                     | 🖲 Yes 🔾 No                          | Has mutual aid been exhausted or predicted to be exhausted in the near future?                |
|                     | • Yes O No                          | Have all commercial resources been exhausted or predicted to be exhausted in the near future? |
|                     | • Yes O No                          | Is the originating jurisdiction/agency willing to pay for the assistance?                     |
|                     |                                     |                                                                                               |

- Click "Save" to push the resource request to the state.
- Once "Pushed", no more edits can be made.
- Call the SEOC for changes.

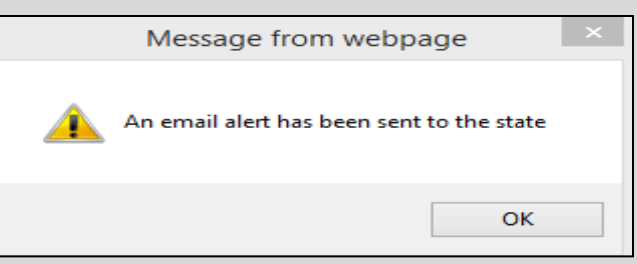

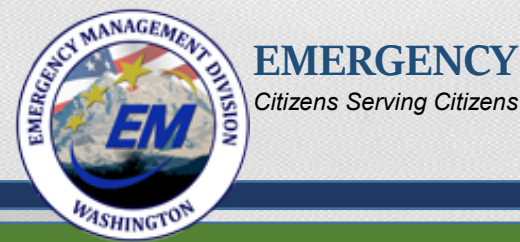

#### • The State updates the "Overall Status" and "Priority" are updated by clicking "Edit".

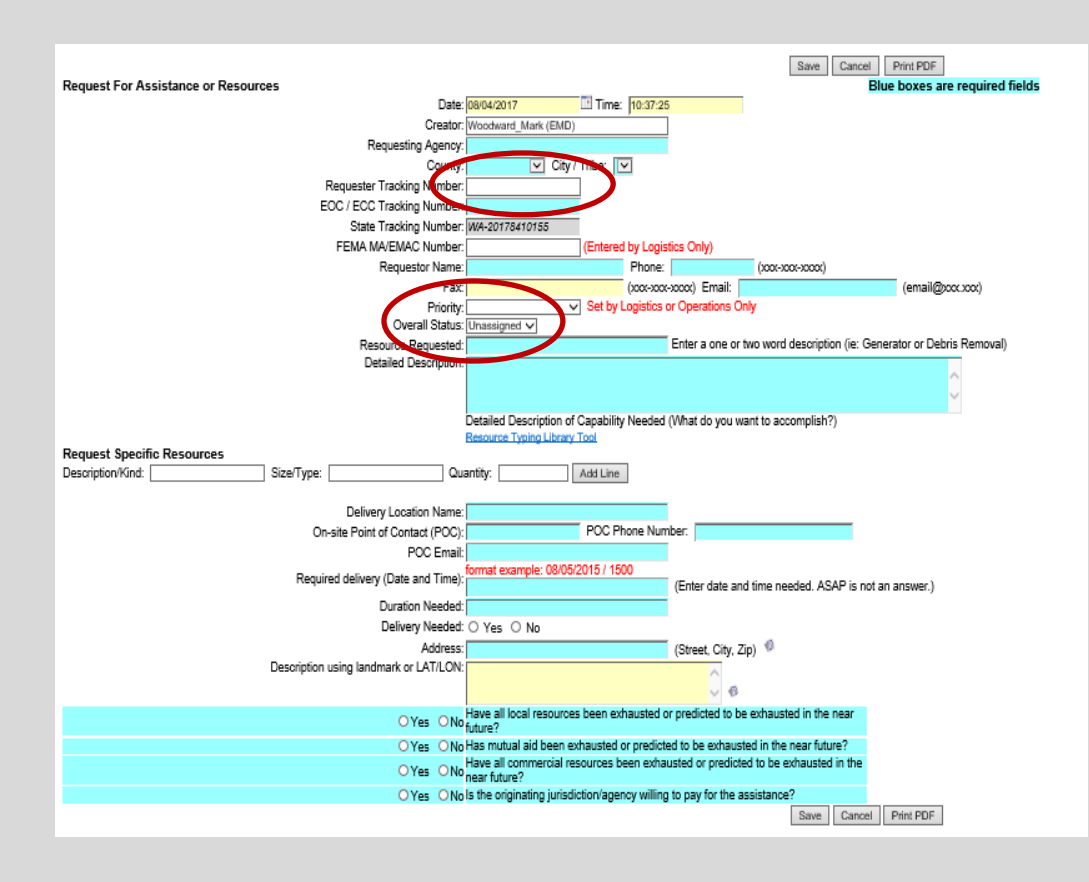

|                                  | Assingment Information                            |        |      |        |
|----------------------------------|---------------------------------------------------|--------|------|--------|
| Status                           | Assigned To                                       | Assign | Εαπ  | Update |
| Assigned<br>Assigned<br>Assigned | Wendy Knight<br>Luke Jameson<br>Logistics Section | Assim  | Edit | odate  |

- Drop down menus are used to select the priority and the overall status.
- Each time there is an edit to the resource request, the overall status is revised.
- The Local jurisdiction tracking number is populated from the original local jurisdiction request.

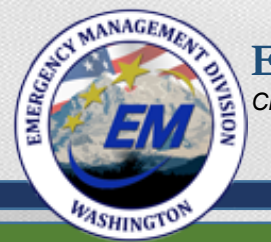

• Click "Update" to document appropriate actions to address this resource request.

| Original               | Most<br>Recent         | 0tu    | Originating                     | Jurisdiction       | State              | EMAC # | Outlinet                              | Driverth                            | Worked | Overall  |                      |                                                   |         |     |        |
|------------------------|------------------------|--------|---------------------------------|--------------------|--------------------|--------|---------------------------------------|-------------------------------------|--------|----------|----------------------|---------------------------------------------------|---------|-----|--------|
| Date                   | Updated<br>Date/Time   | County | Agency                          | Tracking #         | Tracking #         | MA #   | Subject                               | Рпоглу                              | By     | Status   | Status               | Assigned To                                       | Assign  | Εαπ | update |
| 08/03/2015<br>11:25:28 | 08/03/2015<br>14:41:21 | King   | City of<br>Pacific City<br>Hall | 2015-0610<br>55558 | WA-<br>20156314929 |        | Diesel<br>Generator<br>Fuel<br>Needed | Immediate<br>Property<br>Protection | State  | Accepted | Assigned<br>Assigned | Wendy Knight<br>Luke Jameson<br>Logistics Section | Ass ign | Ern | Update |

- Click "Add Actions" to record all activities regarding this resource request including, but not limited to:
  - Names
  - Phone numbers
  - Email addresses
  - Specific actions
  - Attachments

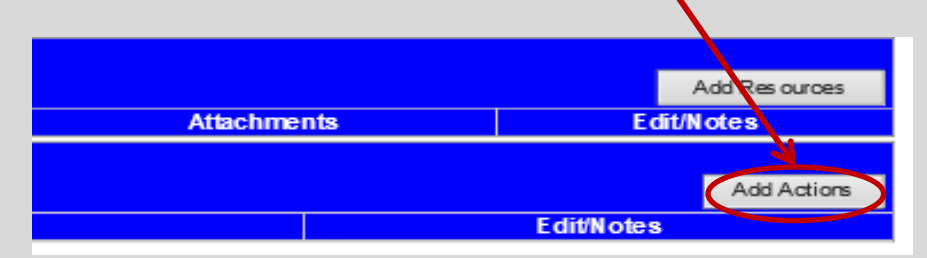

|                        | ASSIGNED RESOURCES                                                                                                    |                                                                                                    |                                                                                                    |                   |           |     |          |      |            |  |  |  |  |  |  |
|------------------------|----------------------------------------------------------------------------------------------------|----------------------------------------------------------------------------------------------------|----------------------------------------------------------------------------------------------------|-------------------|-----------|-----|----------|------|------------|--|--|--|--|--|--|
|                        |                                                                                                    |                                                                                                    |                                                                                                    |                   |           |     | A        | dd F | lesources  |  |  |  |  |  |  |
| Resource               | Date/Time                                                                                                    | Type Qty                                                                                                    | Source                                                                                                    | Estim             | ated Cost | Att | achments |      | Edit/Notes |  |  |  |  |  |  |
|                        | ACTIONS TAKEN                                                                                                    |                                                                                                    |                                                                                                    |                   |           |     |          |      |            |  |  |  |  |  |  |
| Add Actions            |                                                                                                    |                                                                                                    |                                                                                                    |                   |           |     |          |      |            |  |  |  |  |  |  |
| Date/Time              |                                                                                                    | Detail                                                                                                    |                                                                                                    |                   | Real Nar  | ne  | Attachme | nts  | Edit/Notes |  |  |  |  |  |  |
| 06/03/2015<br>15:05:12 | Called Atlant<br>Spoke with J<br>is schedulir<br>diesel fuel to<br>the genera<br>complete b<br>Atlantic Di<br>Submitted b<br>LOG-LS | ic Diesel in<br>oe Johnsor<br>g a delivery<br>the City of<br>tor and the<br>by 1600 hrs of<br>esel will inv<br>Pacific dire<br>y: Ramos_K<br>C at 15:05:1 | the City of <i>i</i> ,<br>206-200-6<br>y of 250 gall<br>Pacific City<br>refueling v<br>on 10 June<br>voice the Ci<br>ectly.<br>Iristin (EMD<br>2 on 6/3/20 <sup>2</sup> | Ramos_Kr<br>(EMD) | istin     |     |          | Edit |            |  |  |  |  |  |  |
| Save/Return            | Spell Chec                                                                                                    | k Print F                                                                                                    | PDF                                                                                                    |                   | -         |     |          |      |            |  |  |  |  |  |  |
| • (                    | Click "S                                                                                                    | Save,                                                                                                    | /Retu                                                                                                    | urn'              | " to r    | ret | turn     | t    | o mai      |  |  |  |  |  |  |

screen.

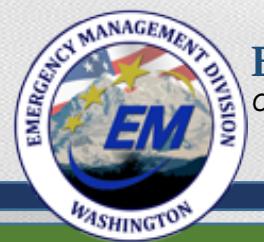

• Once the request has been met and the resource returned to its home duty station, the State updates the status to "completed" by first clicking on "Edit".

| Original               | Most<br>Recent         | County | Originating<br>Agency           | Jurisdiction       | State              | EMAC # | Publicat                                | Deineite                            | Worked | Overall  |                                  | Assingment Internation                            |   |         | r -14 | lla data |
|------------------------|------------------------|--------|---------------------------------|--------------------|--------------------|--------|-----------------------------------------|-------------------------------------|--------|----------|----------------------------------|---------------------------------------------------|---|---------|-------|----------|
| Date                   | Updated<br>Date/Time   |        |                                 | Tracking #         | Tracking #         | MA#    | Subject                                 | Priority                            | Ву     | Status   | Status                           | Assigned To                                       | A | ssign   | Cult  | Update   |
| 06/03/2015<br>11:25:28 | 06/03/2015<br>15:36:05 | King   | City of<br>Pacific City<br>Hall | 2015-0610<br>55558 | WA-<br>20156315384 |        | Die sel<br>Generator<br>Fue I<br>Needed | Immediate<br>Property<br>Protection | State  | Assigned | Assigned<br>Assigned<br>Assigned | Wendy Knight<br>Luke Jameson<br>Logistics Section | ļ | Ass ign | Edit  | Update   |

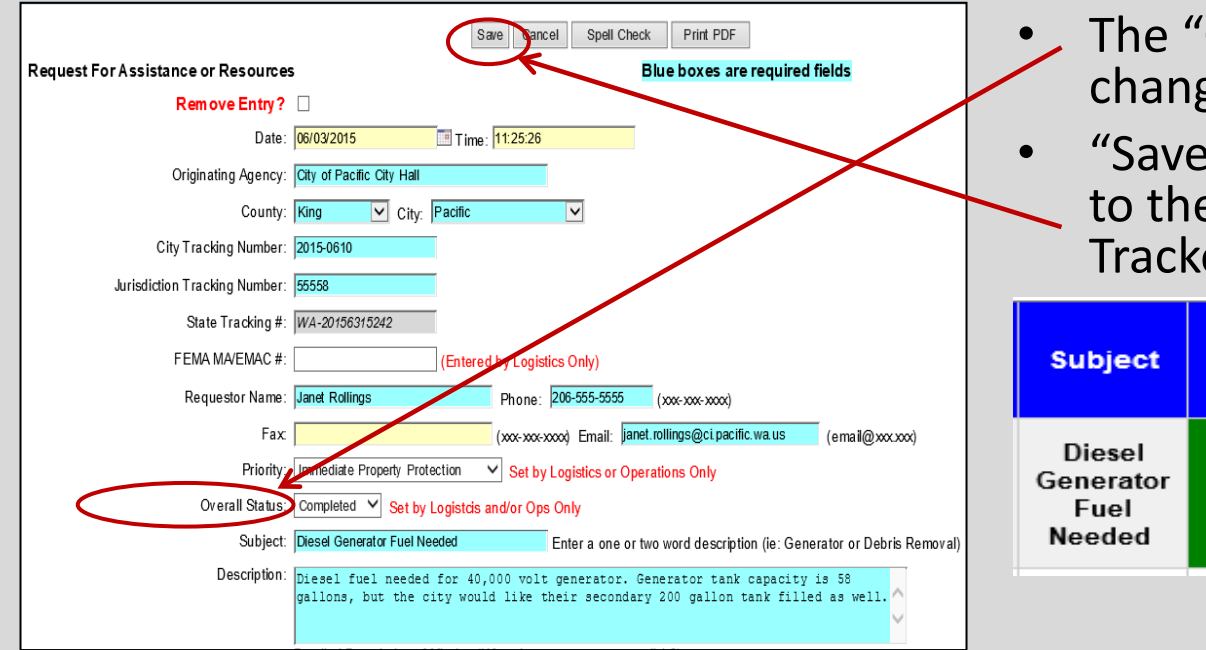

- The "Overall Status" is changed to "Completed".
- "Save" is clicked to return to the main Resource Tracker board.

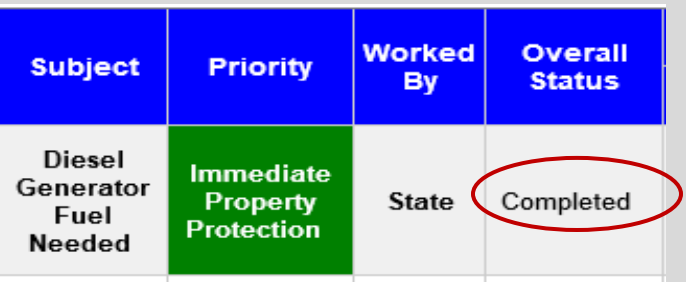

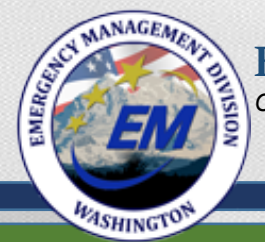

Citizens Serving Citizens

# Questions?

## Go to:

http://mil.wa.gov/other-links/logistics-and-resources

For State Logistics contact information and to download training presentations.